## How to Apply to Graduate in Trailhead

| TRAILHEAD.MINES                                                                                                    | Log in to Trailhead at:                                                                                                    |
|----------------------------------------------------------------------------------------------------|----------------------------------------------------------------------------------------------------|
| Log In About Help LOG IN TO TRAILHEAD Use the form below to log in to your Trailhead account. If you are unable to                                                                                                    | https://trailhead.mines.edu/cp/home/displaylogin                                                                                                  |
| log In, click the "Help" tab above. USERNAME ? Enter your username here                                                                                                    |                                                                                                    |
| PASSWORD P Enter your password here                                                                                                    |                                                                                                    |
| Forgot Your Password?  required field   ? = help.                                                                                                    |                                                                                                    |
| Personal Information Student Financial Aid                                                                                                    |                                                                                                    |
| Search Go Click on Main Menu                                                                                                    | 1 of the Student Tabs (either one will work)                                                                                                    |
| Welcome, Personal Information<br>Update addreases, contact information or marital status; review name<br>Student<br>Apply for Admission, Register, View your academic records.<br>Financial Aid<br>Apply for Financial Aid; View financial aid status and eligibility, accept | st web access on Feb 21, 2014 at 01:41 pm<br>, change information; Customize your directory profile.<br>award offers, and view loan applications. |
| Personal Information Student Financial Aid                                                                                                    |                                                                                                    |
| Search Go                                                                                                    |                                                                                                    |
| Student and Financial Aid                                                                                                    | Click on Student Records                                                                                                    |
| Don't forget to sign up for the Mines Emergency                                                                                                    | y Alert System                                                                                                    |
| Registration<br>Ch <u>eck your regi</u> stration status, class schedule and                                                                                                    | add or drop classes                                                                                                    |
| Student Records<br>View your holds, grades, transcripts and account s<br>ASCSM Elections & Student Surveys                                                                                                    | ummary                                                                                                    |
| Mines **Emergency Alert** System                                                                                                    |                                                                                                    |

| Student Records                                                                                       | GO                                                                                                    |
|----------------------------------------------------------------------------------------------------|----------------------------------------------------------------------------------------------------|
| Student Records                                                                                       |                                                                                                    |
| View Holds                                                                                            |                                                                                                    |
| Midterm Grades                                                                                        |                                                                                                    |
| Final Grade                                                                                           |                                                                                                    |
| Grade Detail                                                                                          |                                                                                                    |
| Academic Transcript                                                                                   |                                                                                                    |
| My Account Page                                                                                       |                                                                                                    |
| Historical Account Summary                                                                            | Click on Apply to Graduate                                                                                                    |
| Select Tax Year                                                                                       |                                                                                                    |
| Tax Notification                                                                                      |                                                                                                    |
| Apply to Graduate                                                                                     |                                                                                                    |
| View Application to Graduate                                                                          |                                                                                                    |
| Degree Evaluation                                                                                     |                                                                                                    |
| Course Catalog                                                                                        |                                                                                                    |
| View Student Information                                                                              |                                                                                                    |
| Class Schedule                                                                                        |                                                                                                    |
|                                                                                                    | <ul> <li>If you see "no curricula available", it means that you: 1)have not submitted the form</li> <li>2) the forms have not been processed, or 3) you have already applied to graduate</li> </ul>                                                                                                  |
| Select one curriculum for this                                                                        | s graduation application.                                                                                                    |
|                                                                                                    | If you have turned in the forms listed above (please allow approx. 2 weeks for                                                                                                    |
|                                                                                                    | processing)& are eligible to apply to graduate, you will see your degree listed                                                                                                    |
| lect                                                                                                  | un dan Galaat Cumiaulum. Cliak an warn damaa ta aantinwa annliaatian                                                                                                    |
| lect                                                                                                  | under Select Curriculum-Click on your degree to continue application.                                                                                                    |
| Vect                                                                                                  | under Select Curriculum-Click on your degree to continue application.                                                                                                    |
| No curricula available for grad                                                                       | under Select Curriculum-Click on your degree to continue application.<br>duation application.                                                                                                    |
| No curricula available for grad                                                                       | under Select Curriculum-Click on your degree to continue application.<br>duation application.                                                                                                    |
| No curricula available for grad                                                                       | under Select Curriculum-Click on your degree to continue application.<br>duation application.<br>Financial Aid                                                                                                    |
| No curricula available for grad<br>Personal Information Student<br>Search                             | under Select Curriculum-Click on your degree to continue application.<br>duation application.<br>Financial Aid                                                                                                    |
| No curricula available for grad<br>Personal Information Student<br>Search<br>Curriculum Term Se       | under Select Curriculum-Click on your degree to continue application.<br>duation application.<br>Financial Aid<br>Go<br>election                                                                                                    |
| No curricula available for grad<br>Personal Information Student<br>Search<br>Curriculum Term Se       | under Select Curriculum-Click on your degree to continue application.<br>duation application.<br>Financial Aid<br>Go<br>election                                                                                                    |
| Personal Information Student<br>Search<br>Curriculum Term Se                                          | under Select Curriculum-Click on your degree to continue application.<br>duation application.<br>Financial Aid<br>Go<br>election<br>urriculum for graduation application.                                                                                                    |
| Personal Information Student<br>Search<br>Select a term to determine co<br>Select a Term: Spring 2014 | under Select Curriculum-Click on your degree to continue application.<br>duation application.<br>Financial Aid<br>Go<br>election<br>urriculum for graduation application.                                                                                                    |
| Personal Information Student<br>Search<br>Select a term to determine co<br>Select a Term: Spring 2014 | under Select Curriculum-Click on your degree to continue application.<br>duation application.<br>Financial Aid<br>Go<br>election<br>urriculum for graduation application.<br>← This screen shows the last semester you registered for classes.<br><u>This is not the semester you will graduate.</u> |

| Personal Information                                                             | Student Financial Aid                                                                                                    |
|----------------------------------------------------------------------------------|----------------------------------------------------------------------------------------------------|
| Search                                                                           | Go                                                                                                    |
| Curriculum S                                                                     | election                                                                                                    |
| Select one curricul                                                              | um for this graduation application.                                                                                                    |
| Select Curriculum<br>Primary Degree                                              | Click bubble on degree, then click continue.                                                                                                    |
| Doctor of Philoso                                                                | phy                                                                                                    |
| Level:                                                                           | Graduate If you do not see your degree on this screen, contact th                                                                                                    |
| Program:<br>Major:                                                               | PHD Mining & Earth Sys Engineering Office of Graduate Studies                                                                                                    |
| Continue                                                                         |                                                                                                    |
| Personal Information Stud                                                        | ent Financial Aid                                                                                                    |
| Search                                                                           | Go                                                                                                    |
| Graduation Date                                                                  | Selection                                                                                                    |
|                                                                                  |                                                                                                    |
| <ul> <li>Select a date for your exp</li> <li>indicates required field</li> </ul> | d Check your degree for accuracy                                                                                                    |
| Curriculum                                                                       | K                                                                                                    |
| Primary Degree                                                                   |                                                                                                    |
| Doctor of Philosophy                                                             | Graduate                                                                                                    |
| Program:                                                                         | PHD Mining & Earth Sys Engin                                                                                                    |
| Major:                                                                           | Mining & Earth Sys Engineering Select your graduation term                                                                                                    |
|                                                                                  |                                                                                                    |
| Select Graduation Date                                                           |                                                                                                    |
| Graduation Date:*                                                                | Date:Dec 12, 2014 Term:Fall 2014 •                                                                                                    |
| Continue                                                                         | Click submit                                                                                                    |
|                                                                                  |                                                                                                    |
| Personal Information Stud                                                        | ent Financial Aid                                                                                                    |
| Search                                                                           | Go                                                                                                    |
| Graduation Cerem                                                                 | nony Selection Click "yes" or "no".                                                                                                    |
| Rease indicate if you plan                                                       | to attend the graduation ceremony.                                                                                                    |
| Select Ceremony Attenda                                                          | ince                                                                                                    |
| Attend Ceremony:                                                                 | ( Yes No                                                                                                    |
| Continue                                                                         | If you are unsure if you will be attending the ceremony, click <u>"yes".</u> If you change your mind and decide not to attend, you must notify the Office of Graduate Studies |

| Personal Information Student Financial A                                          | līd                                                                                                    |
|-----------------------------------------------------------------------------------|----------------------------------------------------------------------------------------------------|
| Search Go                                                                         |                                                                                                    |
| Diploma Name Selection                                                            |                                                                                                    |
| This is the diploma name information.                                             |                                                                                                    |
| Name<br>Name:                                                                     |                                                                                                    |
|                                                                                   | Your name will appear on this page. The name printed on this                                                                  |
| Continue                                                                          | page will be the name printed on your diploma.                                                                                |
| Personal Information Student Financial Ai                                         | If you need to change your name, contact the Registrar's Office.                                                              |
| Search Go                                                                         |                                                                                                    |
| Graduation Application Sum                                                        | mary                                                                                                    |
| This is the information that will be submitte                                     | ed for your application to graduate.                                                                                          |
| Craduation Date                                                                   | Check your graduation date                                                                                                    |
| Date:                                                                             | Dec 12, 2014                                                                                                    |
| Term:                                                                             | Fall 2014                                                                                                    |
| Ceremony<br>Attend Coromony                                                       | Check your ceremony                                                                                                    |
| Attend Ceremony:                                                                  | ettendenes selection                                                                                                    |
| Curriculum                                                                        | attendance selection                                                                                                    |
| Primary Degree                                                                    |                                                                                                    |
| Doctor of Philosophy                                                              | Check your degree                                                                                                    |
| Level:                                                                            | Graduate<br>PHD Mining & Earth Svg Engin                                                                                      |
| Major:                                                                            | Mining & Earth Sys Engineering                                                                                                |
| Submit Request                                                                    | f everything on this page is correct, click submit request.                                                                   |
| Personal Information Student Financial Aid                                        |                                                                                                    |
| Search Go                                                                         | RETURN TO MENU SITE MAP HELP EXIT                                                                                             |
| Graduation Application Signature Pa                                               | ge                                                                                                    |
| You have now applied for graduation.                                              |                                                                                                    |
| If you do not complete your degree requirements                                   | and graduate this term, your application will expire and you will need to re-apply for graduation in a future term.           |
| Carefully read the Graduation Information and De                                  | eadlines website for important graduation information (see link below).                                                       |
| Be aware that your name on this application is he                                 | ow your name will appear on your diploma and in the Commencement program at graduation.                                       |
| If you would like to change it please submit a Na                                 | me Change form by the graduation checkout deadline to at the Registrar's office.                                              |
| Your metal diploma will be shipped approximately                                  | y four months following the Commencement ceremony to the diploma mailing address on file.                                     |
| To find this address click Self-Service-Personal In<br>permanent address on file. | formation-Update Addresses and Phones and select Diploma Mailing Address from the list. If no diploma mailing address is ente |
| Metal diplomas are insured and must be signed fo                                  | or upon receipt.                                                                                                    |
| Graduate Studies Office                                                           | Please read all the important                                                                                                 |
| http://inside_mines_edu/GS-Graduation-Informati                                   | information on this nage                                                                                                    |
| http://inside.mines.edu/65-6raduation-Informati                                   |                                                                                                    |

## **To View Active Graduation Applications**

| Personal Information Student Financial Aid |                                           |  |
|--------------------------------------------|-------------------------------------------|--|
| Search Go                                  | If you are unsure if you applied to gradu |  |
| Graduation Application                     | check this page.                          |  |
| View active graduation application(s).     |                                           |  |
| Graduation Application                     |                                           |  |
| Name:                                      |                                           |  |
| Application Number:                        | 1                                         |  |
| Request Date:                              | Mar 04, 2014                              |  |
| Application Status:                        | Active Application                        |  |
| Application Status Date:                   | Mar 04, 2014                              |  |
| Graduation Date                            |                                           |  |
| Date:                                      | Dec 12, 2014                              |  |
| Term:                                      | Fall 2014                                 |  |
| Year:                                      | 2014-2015                                 |  |
| Ceremony                                   |                                           |  |
| Attend Ceremony:                           | Yes                                       |  |
| Curriculum                                 |                                           |  |
| Primary Degree                             |                                           |  |
| Doctor of Philosophy                       |                                           |  |
| Level:                                     | Graduate                                  |  |
| Program:                                   | PHD Mining & Earth Sys Engin              |  |
| Major:                                     | Mining & Earth Sys Engineering            |  |